# Налаштування Wi-Fi роутера TP-Link WR941ND

Перед тим як почати налаштування роутера, переконайтеся, що всі налаштування мережевої карти на вашому комп'ютері виставлені в автоматичному режимі. Для цього натисніть на кнопку «Пуск» в нижньому лівому кутку екрана і виберіть «Панель управління».

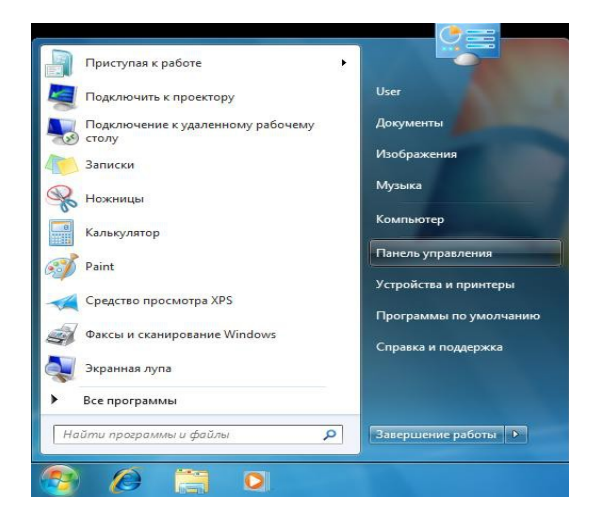

У вікні «Панель управління» перейдіть в «Центр управління мережами і загальним доступом».

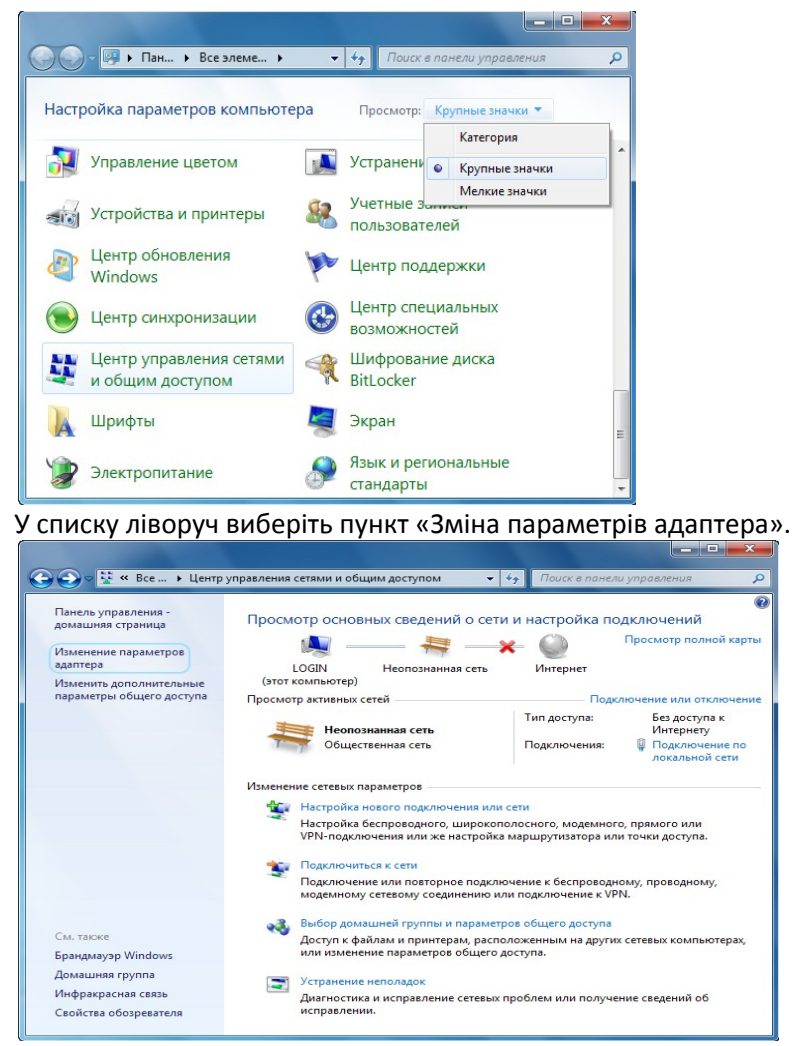

У вікні «Мережеві підключення» клікніть правою кнопкою миші по значку «Підключення по локальній мережі» і виберіть пункт «Властивості».

| Упорядочить 🔻 Отключение сете | вого | устройства »                          | ₩ <b>-</b> ▼ |  |
|-------------------------------|------|---------------------------------------|--------------|--|
| Подключение по локальной      | сети |                                       |              |  |
| Сетевой контроллер NVIDIA     | •    | Отключить<br>Состояние<br>Диагностика |              |  |
|                               | •    | Настройка моста                       |              |  |
|                               | 0    | Создать ярлык<br>Удалить              |              |  |
|                               | •    | Переименовать                         |              |  |
|                               | •    | Свойства                              |              |  |

У діалоговому вікні властивостей клацніть по пункту «Протокол Інтернету версії 4 (TCP / IPv4)» і натисніть кнопку «Властивості».

| Proadcom                                                                                   | NetLink (TM) Gigabit Ethemet                                                                                                    |                                                     |
|--------------------------------------------------------------------------------------------|----------------------------------------------------------------------------------------------------|-----------------------------------------------------|
| <u>О</u> тмеченные ко                                                                      | мпоненты используются этим по                                                                                                    | lастроить<br>дключением:                            |
| <ul> <li>Клиент</li> <li>Планир</li> <li>Служба</li> </ul>                                 | для сетей Microsoft<br>ювщик пакетов QoS<br>) доступа к файлам и принтерам (                                                                          | сетей Місго                                         |
| <ul> <li>Проток</li> <li>Проток</li> <li>Драйва</li> <li>Драйва</li> <li>Ответч</li> </ul> | ол Интернета версии 6 (ТСР/IРv6<br>ол Интернета версии 4 (ТСР/IРv4<br>р в/в тополога канального уровн<br>ик обнаружения топологии канал               | 5)<br>4)<br>1я<br>ьного уровня                      |
| <ul> <li>✓</li></ul>                                                                       | ол Интернета версии 6 (ТСР/IPv6<br>ол Интернета версии 4 (ТСР/IPv4<br>pp в/в тополога канального уровн<br>ик обнаружения топологии канал<br>Удалить ( | 6)<br>4)<br>ня<br>ьного уровня<br>Сво <u>й</u> ства |

r

Переконайтеся, що всі пункти виставлені в автоматичному режимі, як на картинці.

| бщие                       | Альтернати                                      | вная конфигур                                     | ация                          |                        |                       |                    |       |
|----------------------------|-------------------------------------------------|---------------------------------------------------|-------------------------------|------------------------|-----------------------|--------------------|-------|
| Тараме<br>поддеј<br>12 мож | етры IP могут<br>рживает эту в<br>но получить у | назначаться а<br>зозможность. В<br>/ сетевого адм | автомат<br>В проти<br>инистра | ичесі<br>вном<br>атора | ки, ес<br>случа<br>а. | ли сеть<br>е парам | етры  |
| 0                          | олучить IP-ад                                   | рес автоматич                                     | нески                         |                        |                       |                    |       |
| <u> </u>                   | спользовать с                                   | следующий IP-                                     | адрес:                        |                        |                       |                    |       |
| ĮP-a                       | дрес:                                           |                                                   |                               |                        | 1.                    | 1.0                |       |
| Mac                        | ка подсети:                                     |                                                   |                               |                        |                       |                    |       |
| Осн                        | овной шлюз:                                     |                                                   |                               |                        |                       |                    |       |
| <u>ا</u> (                 | <u>о</u> лучить адре                            | c DNS-сервера                                     | автома                        | тиче                   | ски                   |                    |       |
| ОИ                         | спользовать с                                   | ледующие ад                                       | peca DN                       | IS-cep                 | оверо                 | в: —               |       |
| Пре,                       | дпочитаемый                                     | DNS-cepsep:                                       |                               |                        |                       |                    |       |
| <u>А</u> ль <sup>.</sup>   | тернативный                                     | DNS-cepsep:                                       |                               |                        |                       |                    |       |
|                            | Іодтвердить і                                   | параметры при                                     | и <u>в</u> ыход               | e                      | Д                     | ополнит            | ельно |

## Крок 2. Налаштування роутера.

1) Підключіть роутер до комп'ютера за допомогою кабелю Ethernet, наданого в комплекті.

2) Відкрийте ваш веб-браузер і введіть наступну адресу -> http://192.168.1.1

3) За замовчуванням Ім'я користувача і пароль - Admin

4) Перед вами з'явиться інтерфейс роутера, а таже з'явиться поле Quick Setup. натисніть Next.

| The quick : | setup will tell you h | ow to configure the | basic netwo | rk parameters. |  |  |
|-------------|-----------------------|---------------------|-------------|----------------|--|--|
| To contin   | iue, please click th  | e Next button.      |             |                |  |  |
| To exit, p  | lease click the Exi   | t button.           |             |                |  |  |

5) З'явиться віконце WAN Connection Туре. Виберіть Static IP.

| The        | Quick Setup is preparing to set up your connection type of WAN port.                                                                                                    |
|------------|----------------------------------------------------------------------------------------------------|
| The<br>Oth | Router will try to detect the Internet connection type your ISP provides if you select the Auto-Detect option.<br>erwise, you need to specify the connection type manually. |
| $\bigcirc$ | Auto-Detect - Let the Router automatically detect the connection type your ISP provides.                                                                                    |
| $\bigcirc$ | PPPoE - For this connection, your will need your account name and password from your ISP.                                                                                   |
| $\bigcirc$ | Dynamic IP - Your ISP uses a DHCP service to assign your Router an IP address when connecting to the Internet                                                               |
| ۲          | Static IP - This type of connection uses a permanent, fixed (static) IP address that your ISP assigned.                                                                     |

6) У наступному вікні введіть ваш IP-адреса (IP Address), маску підмережі (Subnet Mask), шлюз (Default Gateway) і DNS.

| IP Address:      |               |            |
|------------------|---------------|------------|
| Subnet Mask:     |               |            |
| Default Gateway: |               | (Optional) |
| Primary DNS:     | 195.64.222.2  | (Optional) |
| Secondary DNS:   | 195.64.192.35 | (Optional) |

Всі параметри вказані в бланку замовлення абонента, який додається до договору

7) Далі, вікно - Wireless.

| Wireless Radio:    | Enable                                                                                        |
|--------------------|-----------------------------------------------------------------------------------------------|
| S SID:             | TP-LINK                                                                                       |
| Region:            | Russia                                                                                        |
| Channel:           | Auto                                                                                          |
| Mode:              | 11bgn mixed 👻                                                                                 |
| Channel Width:     | Auto                                                                                          |
| Max Tx Rate:       | 300Mbps -                                                                                     |
|                    |                                                                                               |
| Wireless Security: |                                                                                               |
| $\bigcirc$         | Disable Security                                                                              |
| ۲                  | WPA-PSK/WPA2-PSK                                                                              |
| PSK Password:      |                                                                                               |
|                    | (You can enter ASCII characters between 8 and 63 or Hexadecimal characters between 8 and 64.) |
|                    | No Observe                                                                                    |

На ваш розсуд, можете змінити ім'я SSID. Це ім'я буде відображатися в Поточних підключених бездротового з'єднання.

Виберіть регіон проживання. В даному випадку - Україна.

У рядку Wireless Security, виберіть WPA-PSK / WPA2-PSK. Придумайте і введіть пароль в рядок PSK Password. Пароль захисту необхідний для того, щоб будь-який інший користувач запобігає використанню вашого бездротовою мережею.

## Крок 3. Додаткові настройки (не обов'язково).

1) Дивимося на ліву колонку в інтерфейсі і натискаємо на Network. Далі MAC Clone. Ви можете прив'язати до роутера MAC-адресу мережевої карти вашого комп'ютера. ця настройка необхідна для того, щоб роутер зміг дати вам остаточний доступ для роботи з Internet.

У роутерах TP-Link ця настройка не обов'язкова, так як до них вже прив'язаний свій власний МАС-адресу.

Примітка: МАС-адресу ви так само можете подивитися у властивостях мережевої карти, точніше в розділі Відомості.

Для звичайних мережевих карт:

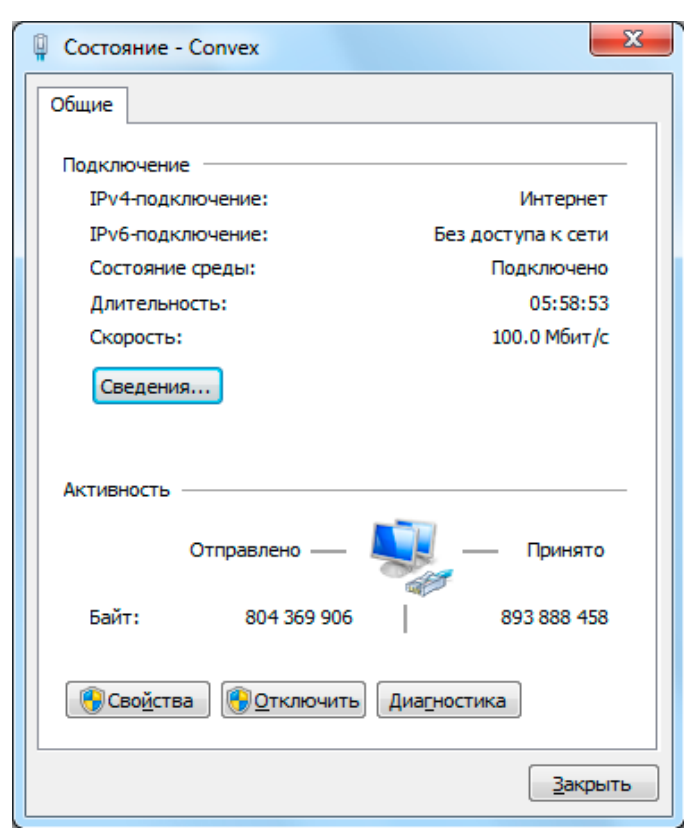

#### Wi-Fi карти:

| dff Состояние - Беспроводное сете | евое соединение        |
|-----------------------------------|------------------------|
| Общие                             |                        |
|                                   |                        |
| Подключение                       |                        |
| IPv4-подключение:                 | Интернет               |
| IPv6-подключение:                 | Без доступа к сети     |
| Состояние среды:                  | Подключено             |
| SSID:                             |                        |
| Длительность:                     | 01:49:49               |
| Скорость:                         | 54.0 Мбит/с            |
| Качество сигнала:                 | lltee                  |
| Сведения Свойства <u>б</u> ес     | проводной сети         |
| Активность                        |                        |
| Отправлено —                      | Принято                |
| Байт: 1 619 421 939               | 199 570 860            |
| Свойства                          | Б Диа <u>г</u> ностика |
|                                   | <u>З</u> акрыть        |

#### 2) Переходимо в DHCP. Вас перекидає в DHCP Settings.

| DHCP Server:        | 🔵 Disable 💿 E                                          | nable      |  |  |
|---------------------|--------------------------------------------------------|------------|--|--|
| Start IP Address:   | 192.168.1.2                                            |            |  |  |
| End IP Address:     | 192.168.1.xx                                           |            |  |  |
| Address Lease Time: | 120 minutes (1~2880 minutes, the default value is 120) |            |  |  |
| Default Gateway:    | 192.168.1.1                                            | (optional) |  |  |
| Default Domain:     |                                                        | (optional) |  |  |
| Primary DNS:        | 0.0.0.0                                                | (optional) |  |  |
| Secondary DNS:      | 0.0.0.0                                                | (optional) |  |  |

За замовчуванням, DHCP виділяє діапазон адрес від 192.168.1.100 до 192.168.1.255. Пропонуємо вам зробити діапазон від 192.168.1.2 і до будь-якого обраного вами кількості

ір-адрес, не вище 192.168.1.255.

Далі, переходимо до підрозділу Address Reservation.

Цей розділ призначений для прив'язки МАС-адреси вашого комп'ютера до будь-якого IP-адресою з обраного вами діапазону.

| Add or Modify an Addre                          | ess Reservation Entry |
|-------------------------------------------------|-----------------------|
| MAC Address:<br>Reserved IP Address:<br>Status: | Enabled V             |
|                                                 | Save Back             |